# Návod ako získať Digitálny COVID preukaz EÚ

Krok 1: Na stránke <u>korona.gov.sk</u> prejdite na zelené tlačidlo "<u>Získať Digitálny COVID</u> preukaz EÚ" (Obr. 1).

| 🕸 korona.gov.sk                                                                                    |                                                                                                    | Zadajte hľadaný výraz                                                                                  | Q Slovenčina *                                                                       |          |
|----------------------------------------------------------------------------------------------------|----------------------------------------------------------------------------------------------------|----------------------------------------------------------------------------------------------------|--------------------------------------------------------------------------------------|----------|
| Od 30.6.2021 je k dispozícií (<br>potvrdením o vakcinácii, o v<br>stiahnuť si aplikáciu vo verzii) | mobilná aplikácia GreenPass,<br>ykonaní PCR/Ag testu alebo o<br>Android alebo iOS nájdete na st         | do ktorej je možné uložiť si Di<br>prekonaní ochorenia COVID-:<br>ránke <u>Informácie o Digitátnor</u> | gitálny COVID preukaz EŰ s<br>19. Viac informácií o možnosti<br>n COVID preukaze EŰ. |          |
| Koronavíru<br>Všetky dôležité a aktuál<br>prijíma v boji proti nem                                 | is a Slovensi<br>ine informácie o ochoreni<br>u.                                                        | COVID-19 a o opatrenia                                                                                 | ch, ktoré Slovensko                                                                  |          |
| Pribudio<br>5 384<br>vykonaných PCR<br>testov<br>Celkovo: 2 904 850                                | Pribudio<br><b>17</b><br>pozitívnych ľudí<br>testovaných PCR<br>Celkovo: 391 859                        | Pribudio<br>54 385<br>vykonaných Ag<br>testov<br>Celkovo: 37 139 376                                   | Pribudio<br>33<br>pozitívnych Ag<br>testov<br>Celikovo: 388 809                      |          |
| Pribudio<br>1<br>obetí<br>Celkovo: 12 511                                                          | Pribudio<br>6 250<br>zaočkovaných osôb<br>prvou dávkou<br>Čelkovo: 2 050 948                            | Pribudio<br>14936<br>zaočkovaných osôb<br>druhou dávkou<br>Celkovo: 1 557 665                          | Rozdiel<br>O<br>hospitalizovaných<br>pacientov<br>Celkovo: 170                       |          |
| Rozdiel<br>+ 2 044<br>Počet neaktívnych<br>prípadov (PCR+AG)*<br>Celkovo: 708 118                  | <b>0,83-0,87</b><br>Reprodukčné číslo<br>0,80-0,84<br>Minulý týždeň                                     |                                                                                                    |                                                                                      |          |
| DČkovanie: nov<br>egistrovať sa na očkovanie m<br>iesto aj osobu Sprievodcu. P                     | r <b>á registrácia, zn</b><br>ôžu všetky osoby s vekom nad s<br>rečitajte si všetky <u>informácie</u> . | neny alebo zruš<br>2 rokov. Zmeniť je možné prie                                                       | enie<br>Jelený termín na očkovanie,                                                  |          |
| Požiadať o očkovanie<br>Digitálny COVII                                                            | > Zmena/zrušenie r                                                                                      | registrácie >                                                                                          |                                                                                      |          |
| igitálny COVID preukaz EÚ j<br>OVID-19. Získajte všetky svoj                                       | e potvrdenie o vakcinácii, vyk<br>e digitálne preukazy, ktorými sa                                      | onaní testu (PCR/Ag) alebo o<br>môžete kedykolvek preukázat                                            | prekonaní ochorenia                                                                  |          |
| Získať Digitálny COVII<br>rmácie o Digitálnom COVII                                                | D preukaz EŰ >                                                                                          |                                                                                                    |                                                                                      |          |
| Obr. 1 -                                                                                           | - Tlačidlo k zís                                                                                        | skaniu Digitál                                                                                         | neho COVID p                                                                         | oreukazu |

Krok 2: Z ponuky formulárov si vyberte "Digitálny COVID preukaz EÚ (potvrdenie o vakcinácii, vykonaní testu alebo prekonaní ochorenia COVID-19)" (Obr. 2).

Portál služieb ohľadne COVID-19

## Vitajte!

Na tejto stránke si môžete stiahnuť alebo odoslať na email svoj Digitálny COVID preukaz EÚ (o vakcinácii, vykonaní testu (PCR/Ag) alebo prekonaní ochorenia), zároveň si môžete objednať alebo zrušiť termín na testovanie (PCR/Ag).

## Formuláre

Digitálny COVID preukaz EÚ (potvrdenie o vakcinácii, vykonaní testu alebo prekonaní 🛛 🗕 ochorenia COVID-19)

Rozbaliť všetko

| Objednať sa na PCR test        | + |
|--------------------------------|---|
| Objednať sa na antigénový test | + |
| Upraviť/overiť informácie      | + |

Obr. 2 – Výber správneho formulára

**Krok 3:** V rozbalenom menu prejdite na zelené tlačidlo **"Získať digitálny preukaz"** (Obr. 3).

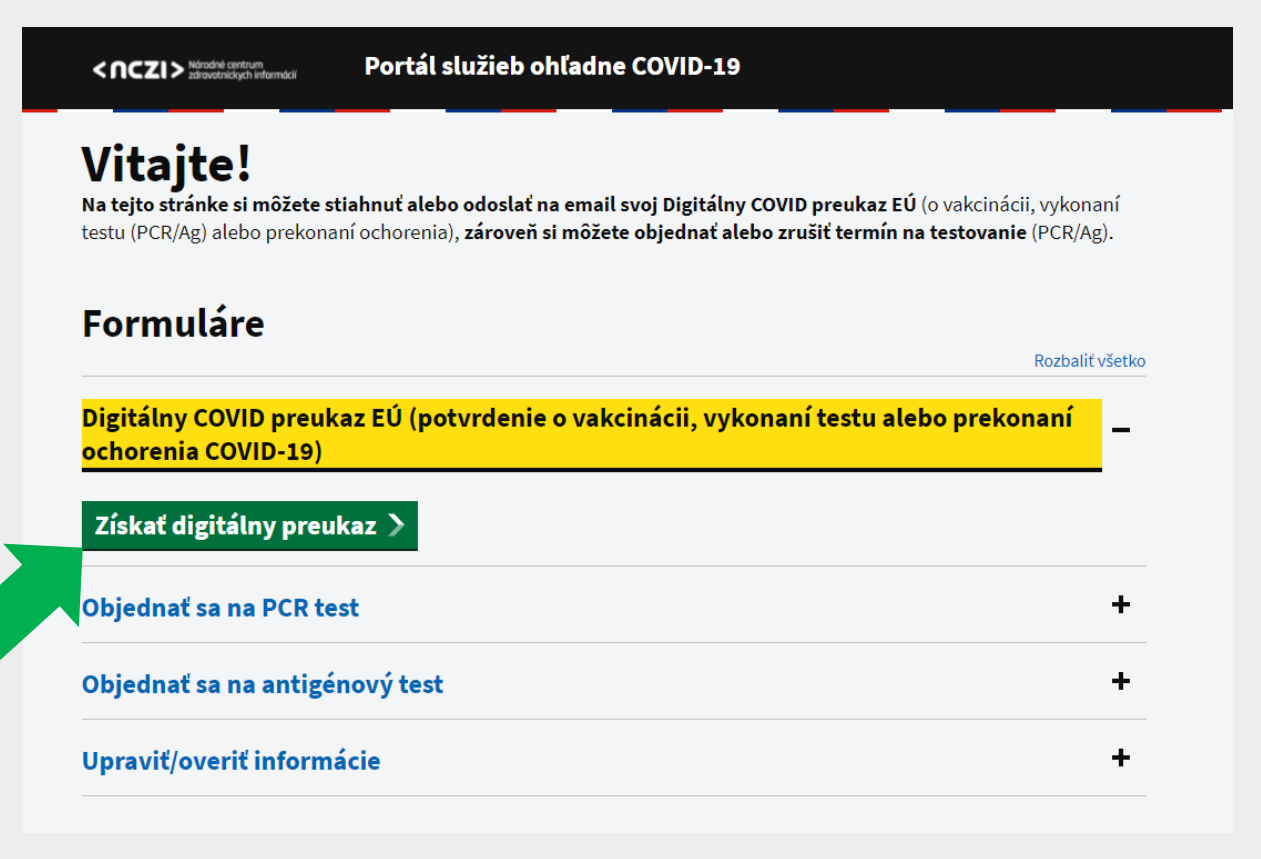

Obr. 3 – Sprístupnenie formulára

Krok 4: Prečítajte si úvodné pokyny, pripravte si:

- číslo mobilného telefónu,
- **COVID-19-PASS** (9-miestny údaj, ktorý nájdete v SMS alebo e-mailoch od NCZI, prípadne ho získate na Call Centre NCZI +421 232 353 030),
- váš rok narodenia

a prejdite na zelené tlačidlo "Začat" (Obr. 4).

| <nczi> Norodné centrum<br/>zdravotnických informácií Portál služieb ohľadne COVID-19</nczi>                                                                                        |
|----------------------------------------------------------------------------------------------------|
| Digitálny COVID preukaz EÚ                                                                                                    |
| Spät                                                                                                    |
| Tento formulár umožňuje mať k dispozícii digitálny COVID preukaz EÚ s potvrdením o vakcinácii, vykonaní testu<br>(PCR/Ag) na ochorenie COVID-19 alebo o prekonaní tohto ochorenia. |
| V tejto službe je možné:                                                                                                    |
| • zobrazenie preukazov,                                                                                                    |
| • stiahnutie preukazov,                                                                                                    |
| • odoslanie všetkých preukazov na email,                                                                                                    |
| <ul> <li>výber voľby automatického zasielania preukazov na email,</li> </ul>                                                                                                    |
| <ul> <li>nastavenie prístupového kódu do mobilnej aplikácie GreenPass,</li> </ul>                                                                                                  |
| reklamovať chybné/nedostatočné údaje v preukazoch.                                                                                                    |
| Prehľad preukazov                                                                                                    |
| Na vstup do tejto služby budete potrebovať:                                                                                                    |
| • číslo mobilného telefónu,                                                                                                    |
| • COVID-19-PASS - nájdete v emailoch od NCZI Moje eZdravie alebo v SMS správe,                                                                                                    |
| • rok narodenia.                                                                                                    |
| Začať 🗲                                                                                                    |
| V prípade otázok, prosím, volajte NCZI Call Centrum <b>+421 232 353 030</b> .                                                                                                    |
| Obr. 4 – Príprava pred vyplnením formulára                                                                                                    |

#### Krok 5: Vyplňte povinné polia formulára:

- vaše telefónne číslo,

- COVID-2019-PASS (9-miestny údaj, ktorý nájdete v SMS alebo e-mailoch od NCZI, prípadne ho získate na Call Centre NCZI +421 232 353 030,
- váš rok narodenia,

zakliknite pole **"Nie som robot**" (systém vás vyzve na splnenie obrázkovej úlohy) a prejdite na zelené tlačidlo **"Pokračovať**" (Obr. 5).

#### **Upozornenie:**

9-miestny COVID-2019-PASS si uschovajte!

| <ncz< th=""><th>Národné centrum<br/>zdravotnickych informácií</th><th>Portál služieb ohľadne COVID-19</th></ncz<> | Národné centrum<br>zdravotnickych informácií     | Portál služieb ohľadne COVID-19                    |
|----------------------------------------------------------------------------------------------------|--------------------------------------------------|----------------------------------------------------|
| Dig                                                                                                    | itálny C                                         | OVID preukaz EÚ                                    |
| <ul> <li>Späť</li> </ul>                                                                                          |                                                  |                                                    |
| Prih                                                                                                    | lásenie                                          |                                                    |
| <b>Zadajte</b><br>Číslo zac                                                                                       | <b>mobilné telefónne</b><br>lávajte v medzinároc | <b>číslo</b><br>dnom formáte                       |
| +421 🕶                                                                                                    | 912123123                                        |                                                    |
| A12-123<br>Zadajte                                                                                                | 3-123<br>rok narodenia                           |                                                    |
| <b>1</b> 990                                                                                                    |                                                  |                                                    |
| V Ni                                                                                                    | e som robot<br>Ochrana sükromia - Zr             | reCAPTCHA<br>Zmluvné podmienky                     |
| Pokrač                                                                                                    | ovať                                             |                                                    |
| V prípad                                                                                                    | e otázok, prosím, vo                             | olajte NCZI Call Centrum <b>+421 232 353 030</b> . |

Obr. 5 – Vyplnenie formulára

**Krok 6:** Na uvedené číslo vášho mobilného telefónu vám do niekoľkých minút cez SMS správu príde 6-miestny autorizačný kód. Zadajte ho do povinného poľa a prejdite na zelené tlačidlo **"Overiť SMS kód a pokračovať**" (Obr. 6).

| <nczi> Merodné centrum Portál služieb ohľadne COVID-19</nczi>                                                                                                    |  |
|----------------------------------------------------------------------------------------------------|--|
| Digitálny COVID preukaz EÚ                                                                                                    |  |
| <u> </u>                                                                                                    |  |
| Autorizácia                                                                                                    |  |
| Autorizačný kód sme zaslali na číslo mobilného telefónu, ktoré ste zadali pri prihlásení. V<br>prípade, že autorizačný kód nebol doručený, volajte NCZI Call Centrum +421 232 353 030. |  |
| <b>Zadajte autorizačný kód</b><br>Zadajte 6-miestny kód                                                                                                    |  |
| 123456                                                                                                    |  |
| Overiť SMS kód a pokračovať<br>V prípade otázok, prosím, volajte NCZI Call Centrum +421 232 353 030.                                                                                   |  |

Obr. 6 – Zadanie autorizačného kódu doručeného cez SMS

**Krok 7:** Nasleduje proces vydania Digitálneho COVID preukazu EÚ. Pre vydanie prejdite na šedé tlačidlo v prvom riadku **"Získať digitálny preukaz"** (Obr. 7).

<nczi>Národné centrum zdravotnickych informáci

## Digitálny COVID preukaz EÚ

Späť

## Stiahnutie / odoslanie preukazu

Stiahnite si alebo odošlite digitálny preukaz s potvrdením o vakcinácií, vykonaní testu (PCR/Ag) alebo prekonaní ochorenia na email.

Získať digitálny preukaz

## Automatické zasielanie preukazu na email

Ak budete mať v budúcnosti nové preukazy s potvrdením o vakcinácii, o vykonaní testu alebo o prekonaní ochorenia COVID-19, systém ich bude na email odosielať automaticky.

Nastaviť / zrušiť automatické zasielanie

Obr. 7 – Výber správnej služby pre vydanie Digitálneho COVID preukazu EÚ

Krok 8: Digitálny COVID preukaz EÚ je možné si:

- stiahnuť do počítača cez zelené tlačidlo "Stiahnuť preukaz" (Obr. 8),
- odoslať na e-mail cez šedé tlačidlo "Odoslať preukaz na emailovú adresu" (Obr. 8).

#### Upozornenie:

Ak si vyberiete zaslanie na e-mail, je potrebné zadať autorizačný kód zaslaný na email, aby systém overil zadanú e-mailovú adresu.

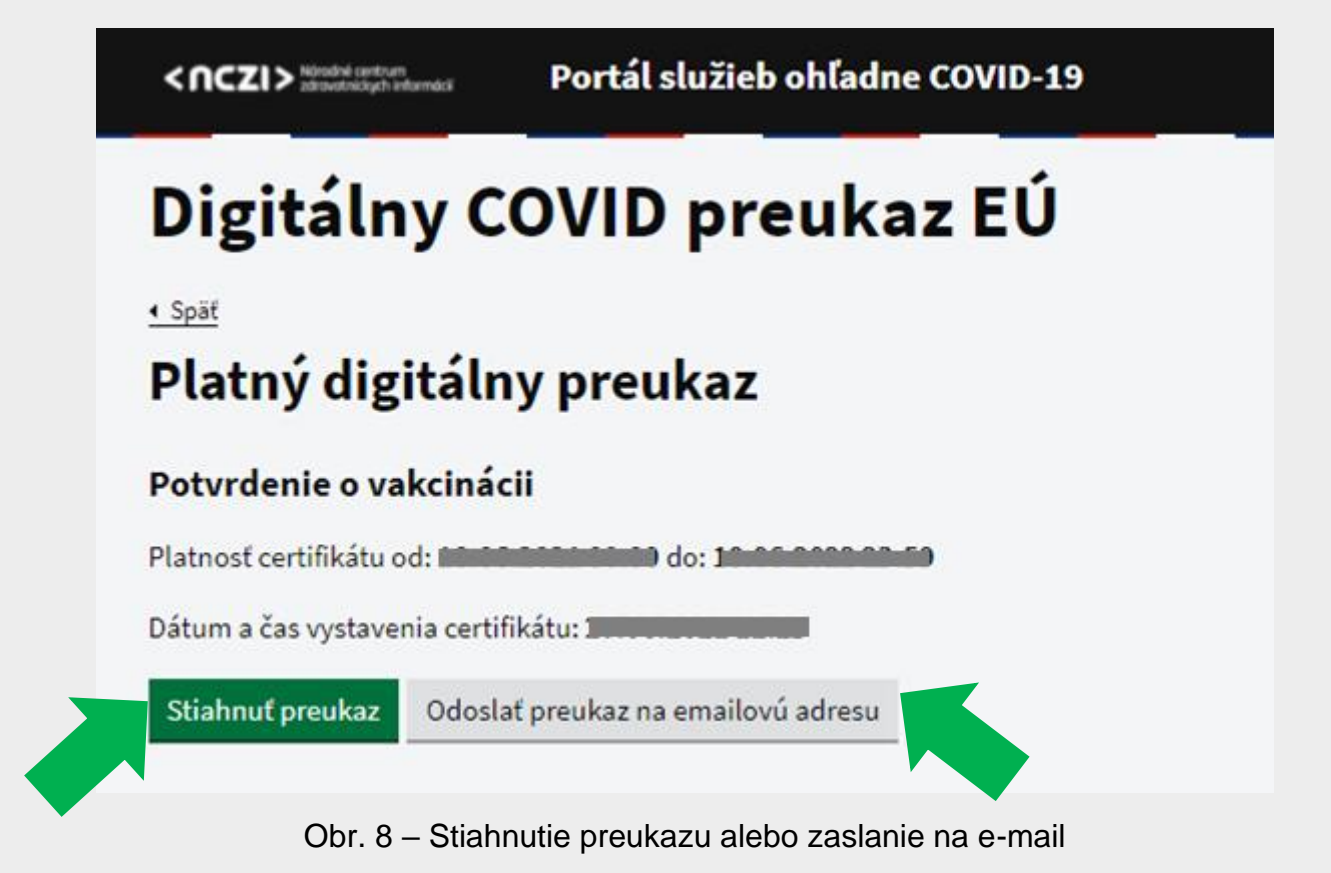

#### Upozornenie:

Pokiaľ si Digitálny COVID preukaz EÚ necháte odoslať len na e-mail, systém vám ho odošle v zaheslovanej prílohe. Pre sprístupnenie prílohy zadajte v prostredí vášho emailu rodné číslo, BIČ (údaj uvedený na preukaze zdravotnej poisťovne) alebo osobný identifikátor (bez lomky).

Vizuál digitálneho COVID preukazu EÚ pripomína 4 stranovú knižku, ktorá obsahuje dôležitý QR kód (Obr.9).

Unique certificate identifier

Dátum narodenia

Jedinečný identifikátor potvrdenia

Date of birth

(s)amenarol bne (s)amenn2 Priezvisko(á) a krstné meno(á)

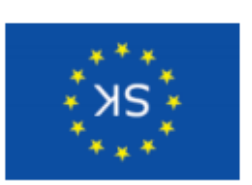

## **TADIFITABD** EU DIGITAL COVID

## PREUKAZ EŬ **ΟΙΛΟΣ ΥΝΙΑΤΙΘΙΟ**

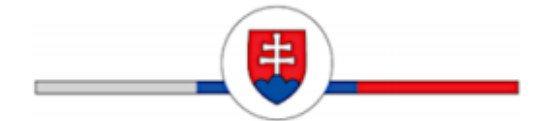

Tento certifikát je vydaný regulačnou autoritou Ministerstva zdravotníctva Slovenskej republiky. Pozmeňovanie alebo falšovanie potvrdenia vydaného pre úradné účely je trestné. Pri návrate na Slovensko zo zahraničia je nevyhnutá registrácia na www.korona.gov.sk/ehranica. Všetky dôležité informácie o vývoji situácie spojenej s COVID-19 na Slovensku nájdete na stránke www.korona.gov.sk.

Toto potvrdenie nie je cestovným dokladom. Vedecké dôkazy týkajúce sa očkovania proti ochoreniu COVID-19, testovania a prekonania tohto ochorenia sa stále vyvíjajú, a to aj pokiaľ ide o nové znepokojujúce varianty vírusu. Pred cestou sa, prosím, oboznámte s platnými opatreniami v oblasti verejného zdravia a so súvisiacimi obmedzeniami, ktoré sa uplatňujú v cieľovej destinácii.

> Bližšie Informácie nájdete tu: https://reopen.europa.eu/sk

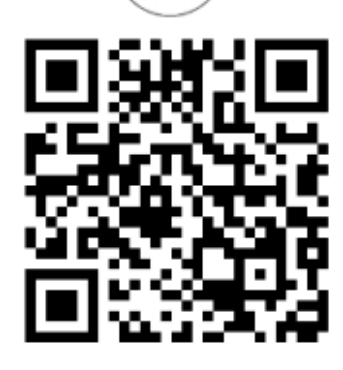

#### POTVRDENIE O VAKCINÁCII VACCINATION CERTIFICATE

Ochorenie alebo pôvodca

ochorenia

Disease or agent targeted

Vakcína/profylaxia

Vaccine/prophylaxis

Názov vakcíny Vaccine product name

Držiteľ rozhodnutia o registrácii/výrobca vakcíny Vaccine marketing authorisation

holder or manufacturer

Poradie dávky/celkový počet dávok vakcíny

Number in a series of doses/ overall number of doses in the series

Dátum poslednej podanej dávky vakcíny Date of vacination, indicating the date of the latest dose received

Krajina vakcinácie Country of vaccination

Potvrdenie vystavil Certificate issue

Vypracoval: Odbor informačného obsahu ÚPVS, Národná agentúra pre sieťové a elektronické služby Pozn.: Použité obrázky sú len ilustračné.

Obr. 9 – Váš Digitálny COVID preukaz EÚ obsahuje jedinečný QR kód

# Návod ako nahrať Digitálny COVID preukaz EÚ do aplikácie GreenPass

Od 30. júna 2021 je k dispozícií na stiahnutie mobilná aplikácia **GreenPass**, do ktorej je možné si uložiť **Digitálny COVID preukaz EÚ s potvrdením o vakcinácii, o vykonaní PCR/Ag testu alebo o prekonaní ochorenia COVID-19**. Viac informácií o možnosti stiahnuť si aplikáciu vo verzii Android alebo iOS nájdete na <u>stránke</u> Informácie o Digitálnom COVID preukaze EÚ.

Ak už ste držiteľom Digitálneho COVID preukazu EÚ, odporúčame Vám ho nahrať do mobilnej aplikácie GreenPass. Aplikácia umožňuje nahratie viacerých preukazov (napr. členov rodiny – pričom max. počet preukazov je 10 pre max. počet 6 osôb).

Aplikáciu si stiahnete do smartfónu (inteligentného telefónu) na nasledovných linkoch:

- Google Play
- App Store

alebo si priamo v smartfóne otvorte App Store (iOS) alebo Google Play/Obchod Play (Android) a do vyhľadávania zadajte "GreenPass" (Obr. 10). Aplikáciu stiahnite (otvorte) a nainštalujte.

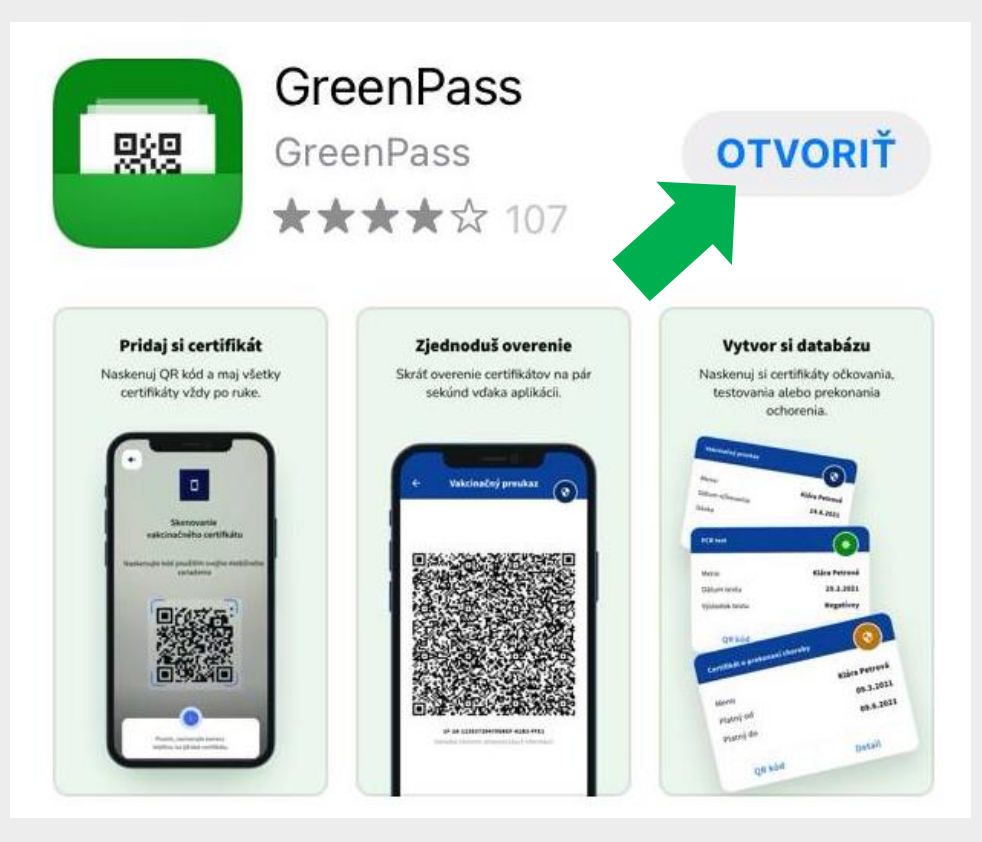

Obr. 10 – Vyhľadanie aplikácie GreenPass priamo v smartfóne

**Krok 10:** Po stiahnutí aplikácie GreenPass do mobilu vás systém vyzve na jednorazové vytvorenie si 5-miestneho prístupového kódu do aplikácie, prípadne nastavenie odtlačku a povolenie prístupu fotoaparátu pre účely načítania QR kódu.

**Krok 11:** Po úspešnom nastavení aplikácie GreenPass si Digitálny COVID preukaz EÚ (v prípade rodinných príslušníkov aj viaceré preukazy) môžete do aplikácie pridať cez rovnomenné tlačidlo **"Pridať"** dvomi spôsobmi (Obr. 11):

 naskenovaním QR kódu pomocou mobilného telefónu (QR kód nájdete v e-maile alebo po stiahnutí vo vašom počítači, pozri Krok 8),

- stiahnutím do aplikácie cez prístupový kód.

Ďalej pokračujte podľa toho, aký spôsob uloženia Digitálneho COVID preukazu EÚ ste si vybrali.

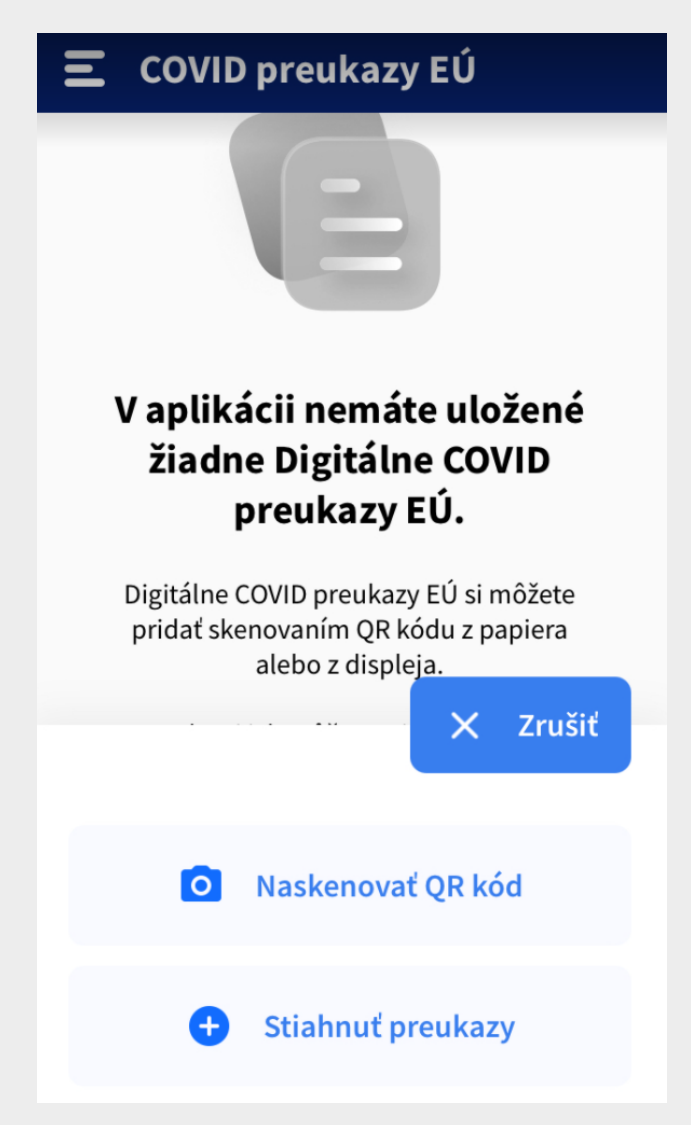

Obr. 11 – Výber spôsobu nahrania Digitálneho COVID preukazu EÚ

#### Možnosť 1: Naskenovať QR kód prostredníctvom fotoaparátu v mobile

Prejdite na tlačidlo **"Pridať"** a **"Naskenovať QR kód"** (Obr. 11). V počítači medzi stiahnutými súbormi, v prostredí vašej e-mailovej schránky alebo medzi papierovými dokladmi, nájdite svoj Digitálny COVID preukaz EÚ (záleží na spôsobe, akým ste si preukaz nechali vydať) a naskenujte prostredníctvom mobilného fotoaparátu QR kód z preukazu.

Hotovo. Preukaz máte úspešne pridaný v aplikácii GreenPass.

#### Možnosť 2: Stiahnuť preukazy prostredníctvom prístupového kódu

Prejdite na tlačidlo **"Stiahnuť preukazy"**. Pre vytvorenie prístupového kódu prejdite v návode na kroky 1 – 6. Pre získanie prístupového kódu prejdite na šedé **tlačidlo "Vytvoriť/zmeniť prístupový kód"** (Obr. 12).

<nczi>Národné centrum zdravotnickych informáci

# Digitálny COVID preukaz EÚ

Späť

## Stiahnutie / odoslanie preukazu

Stiahnite si alebo odošlite digitálny preukaz s potvrdením o vakcinácií, vykonaní testu (PCR/Ag) alebo prekonaní ochorenia na email.

Získať digitálny preukaz

## Automatické zasielanie preukazu na email

Ak budete mať v budúcnosti nové preukazy s potvrdením o vakcinácii, o vykonaní testu alebo o prekonaní ochorenia COVID-19, systém ich bude na email odosielať automaticky.

Nastaviť / zrušiť automatické zasielanie

## Prístupový kód k mobilnej aplikácii GreenPass

Vytvorte/zmeňte si svoj prístupový kód potrebný pre využívanie aplikácie GreenPass.

Vytvoriť/zmeniť prístupový kód

Obr. 12 – Získanie prístupového kódu pre nahranie preukazu do aplikácie GreenPass

Pri vytváraní unikátneho prístupového kódu pokračujte podľa pokynov. Vytvorenie potvrďte prejdením na zelené tlačidlo **"Vytvoriť kód"** (Obr. 13 a 14).

#### **Upozornenie:**

V prípade, ak máte problém s vytvorením prístupového kódu, kontaktujte, prosím, Národné centrum zdravotníckych informácií (NCZI) na niektorom z nižšie uvedených kontaktov:

- kontaktný formulár NCZI,
- telefonický kontakt na call Centrum NCZI: +421 232 353 030.

| <nczi>Národné centrum<br/>zdravatnickych informáci</nczi>                                          | Portál služieb ohľadne COVID-19                                                                                                    |
|----------------------------------------------------------------------------------------------------|----------------------------------------------------------------------------------------------------|
| Digitálny C                                                                                        | COVID preukaz EÚ                                                                                                    |
|                                                                                                    |                                                                                                    |
| Prístupový kó                                                                                      | d k mobilnej aplikácií GreenPass                                                                                                    |
| Prístupový kód slúži na stiał<br>preukazy si v aplikácii viete                                     | nnutie a uloženie digitálnych preukazov v mobilnej aplikácii GreenPass. Uložené digitáln<br>kedykoľvek zobraziť aj bez pripojenia na internet. |
| Pre vytvorenie vlastného p                                                                         | prístupového kódu zadajte minimálne 8 znakov, ktoré musia pozostávať z uvedenýc                                                                |
| <ul> <li>jedno veľké písmeno,</li> </ul>                                                           |                                                                                                    |
| <ul> <li>jedno malé písmeno,</li> </ul>                                                            |                                                                                                    |
| <ul> <li>dve čísla,</li> </ul>                                                                     |                                                                                                    |
| • jeden špeciálny znak (nap                                                                        | príklad: ?, !, +, % a iné).                                                                                                    |
| Zadaním nového prís<br>prístupový kód (syst<br>vytvorili v minulosti<br>Zadajte nový prístupový ko | stupového kódu sa automaticky zmaže pôvodný<br>émom vygenerovaný alebo ten, ktorý ste si už<br>).<br>ód                                        |
| Vytvoriť kód                                                                                       | Naite NC7L Call Centrum +421 222 253 020                                                                                                    |
| v pripade otazok, prosifi, vo                                                                      |                                                                                                    |
| Oh                                                                                                 | r 13 – Voľba unikátneho prístupového kódu                                                                                                    |

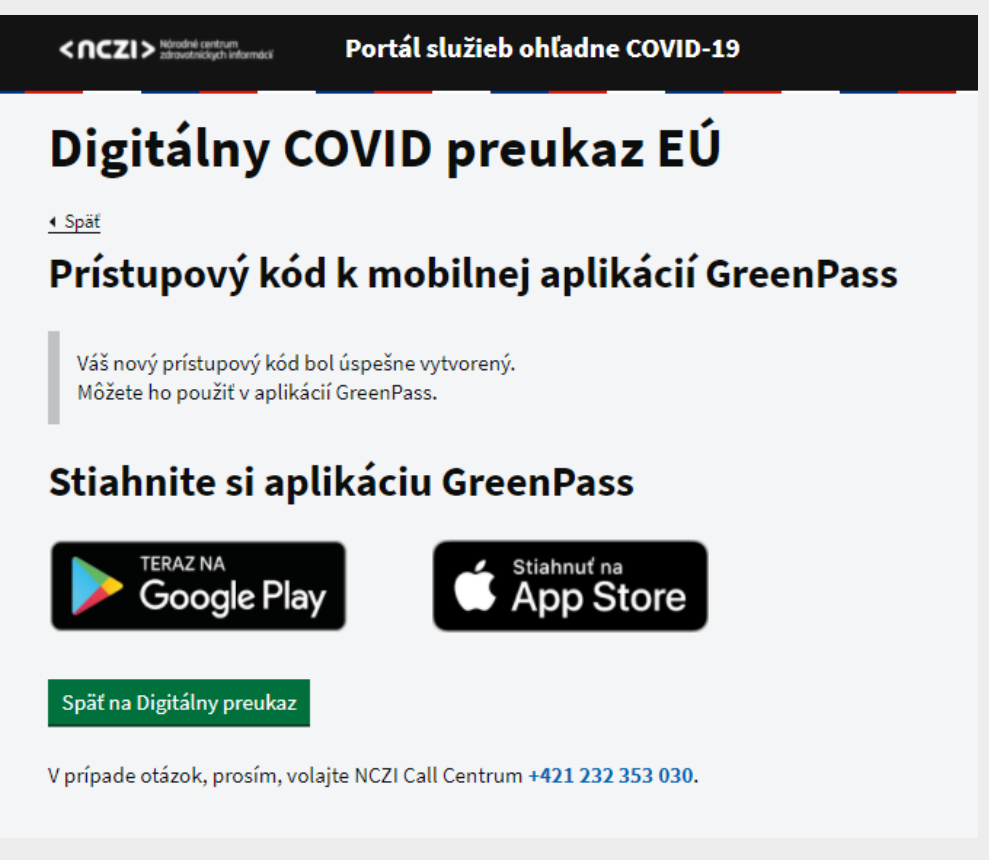

Obr. 14 – Úspešné vytvorenie unikátneho prístupového kódu

Vráťte sa do aplikácie GreenPass (Obr. 11) a prejdite na tlačidlo **"Pridať"** a **"Stiahnuť preukazy"**. Zadajte svoj prístupový kód, ktorý ste si práve vytvorili a zadanie potvrďte šedým tlačidlom **"Potvrdiť"** (Obr. 15).

| ÷           | Overenie totožnosti                                                                       |
|-------------|-------------------------------------------------------------------------------------------|
|             |                                                                                           |
|             |                                                                                           |
|             |                                                                                           |
|             | Zadajte prístupový kód                                                                    |
| Po z<br>apl | adaní vášho prístupového kódu si môžete do<br>ikácie GreenPass stiahnuť vybrané preukazy. |
|             |                                                                                           |
|             |                                                                                           |
| _ /         |                                                                                           |
| Pris        | tupový kód                                                                                |
|             | XXXXXXX                                                                                   |
|             |                                                                                           |
|             |                                                                                           |
|             | Alex afekat avietus avei kád?                                                             |
|             | <u>AKO ZISKAT PRISTUPOVY KOO?</u>                                                         |
|             |                                                                                           |
|             |                                                                                           |
| _           |                                                                                           |
|             | Potvrdiť                                                                                  |
|             |                                                                                           |
|             |                                                                                           |

Obr. 15 – Úspešné nahranie preukazu prostredníctvom prístupový kód do aplikácie GreenPass

#### Hotovo. Preukaz máte úspešne pridaný v aplikácii GreenPass.

V prípade akýchkoľvek otázok vám odporúčame sa obrátiť na <u>stránku korona.gov.sk</u>, kde nájdete doplňujúce informácie k priebehu vybavovania si Digitálneho COVID preukazu EÚ a nahratiu preukazu do aplikácie GreenPass.